Enter the ZF command on any IOF or ISPF panel to display this interface menu.

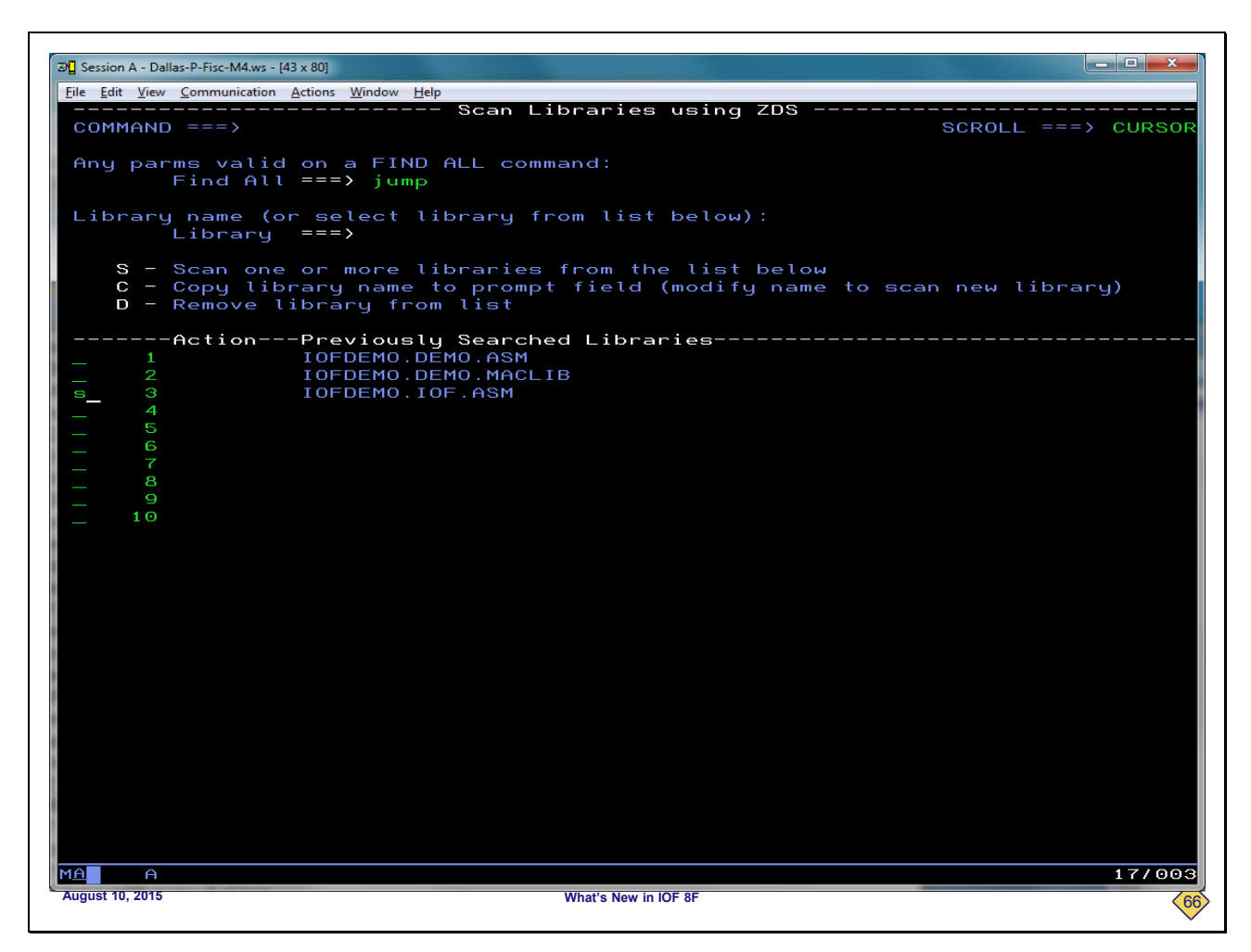

To search for the string "jump" in the library IOFDEMO.IOF.ASM, we will enter "jump" in the Find All field and select the library from the list of remembered libraries.

| Session A - Dallas-P                      | Fisc-M4.ws - [43 x 80]      |                                       |             |                                       |                       |                  |
|-------------------------------------------|-----------------------------|---------------------------------------|-------------|---------------------------------------|-----------------------|------------------|
| ile <u>E</u> dit <u>V</u> iew <u>C</u> or | mmunication <u>A</u> ctions | <u>W</u> indow <u>H</u> elp           |             |                                       |                       |                  |
|                                           |                             | Sca                                   | anning PDS: | IOFDEMO.I                             | DF.ASM                |                  |
| COMMAND =                                 | ==>                         |                                       |             |                                       | S                     | CROLL ===> CURSO |
| s                                         | - IOF Brou                  | vse                                   | V - ISPF V  | 'iew 🛛                                | E – ISPF Edit         |                  |
|                                           |                             |                                       |             |                                       |                       |                  |
| Fi                                        | nd – Member                 | name or                               | rtext N     | lext – Next                           | unique member         |                  |
| Me                                        | mberAct                     | -Record ]                             | Text        |                                       |                       |                  |
| _ 1 @J                                    | 0JS313                      |                                       | LA R15      | 5,4(R15)                              | JUMP OVE              | R MISSING HOLD.  |
| _ 2 CM                                    | DBASE                       | *-JUMP                                | Prim-       |                                       |                       |                  |
| s_ 3                                      |                             | ж                                     | "JUMP" co   | mmand to t                            | erminate the c        | urrent panel a.  |
| _ 4                                       |                             | ж                                     | its own     | JUMP" comm                            | and.                  |                  |
| _ 5                                       |                             | ж                                     | to "JUMP"   | so they c                             | an be processe        | d by this comm.  |
| - 6                                       |                             |                                       | COMMAND '   | JUMP',4                               |                       |                  |
| - 6                                       |                             | W TUMP                                | BUILD COM   | MHND= END.                            | , II = .JUMP #.       |                  |
| _ 8                                       |                             | *-JUMP                                |             |                                       |                       |                  |
| 9                                         |                             | *                                     | HITERNATE   | OCMPOT                                | acter defined         | te a TUMP arm .  |
| _ 10                                      |                             | *                                     | member B4   | ISCMPAL. J                            | ust convert it        | to a JUMP com.   |
| _ 11                                      |                             |                                       |             | &JUMPCHR ,                            |                       |                  |
| - 12                                      |                             |                                       |             | COMMOND- ' T                          | , I I - #<br>IMD I #! |                  |
| - 13                                      |                             |                                       |             | COMMOND= ' J                          |                       | then pass I.     |
| - 14                                      |                             |                                       | BUILD       | COMMOND=' I                           |                       | then pass F.     |
| 16                                        |                             |                                       | BUILD       | COMMAND= ' T                          | IMP I TNE #'          | then pass F.     |
| _ 10<br>17 EA                             | SYDEV                       | P14                                   | *+4+6       | D. D.                                 | aduce ipput le        | nath and jump    |
| _ 18                                      | UTDE (                      | R14,                                  | x+4+6       | · · · · · · · · · · · · · · · · · · · | educe input te        | ngth and jump    |
| 100P                                      | TIONS                       | · · · · · · · · · · · · · · · · · · · | GBLC & PE   | TOPTN &PRT                            | NETC &MVSCHR &        | INPRUNX & TUMPC  |
| 20                                        | "                           |                                       | SETOVAR J   | UMPCHAR '&                            |                       | = FROM B49C      |
| 21_OP                                     | торт                        |                                       | COMMAND 'J  | UMP'.4                                |                       |                  |
| 22                                        |                             |                                       | BUIL        | D COMMAND=                            | SETDVARS.SETJ         | UMP'             |
| 23                                        |                             |                                       | BUILD       | OMMAND= 'SE                           | TDVARS.SETJUMP        | .#1'.I1='##2'    |
| 24 OP                                     | TSDF                        |                                       | COMMAND 'J  | UMP',4                                |                       |                  |
| 25                                        |                             |                                       | BUIL        | D COMMAND=                            | SETDVARS.SETJ         | UMP'             |
| 26                                        |                             |                                       | BUILD C     | OMMAND= 'SE                           | TDVARS.SETJUMP        | .#1',I1='##2',.  |
| 27 OP                                     | TUS1                        |                                       | COMMAND 'J  | UMP',4                                |                       |                  |
| _ 28                                      |                             |                                       | BUIL        | D COMMAND=                            | SETDVARS.SETJ         | UMP'             |
| 29                                        |                             |                                       | BUILD C     | OMMAND= 'SE                           | TDVARS.SETJUMP        | .#1',I1='##2',.  |
| 30 OP                                     | TUS2                        |                                       | COMMAND 'J  | UMP',4                                |                       |                  |
| 31                                        |                             |                                       | BUIL        | D COMMAND=                            | SETDVARS.SETJ         | UMP'.            |
| 32                                        |                             |                                       | BUILD C     | OMMAND= 'SE                           | TDVARS.SETJUMP        | .#1',I1='##2',.  |
| 33 OP                                     | TUS3                        |                                       | COMMAND 'J  | UMP',4                                |                       |                  |
| 34                                        |                             |                                       | BUIL        | D COMMAND=                            | SETDVARS.SETJ         | UMP'.            |
| 35                                        |                             |                                       | BUILD C     | OMMAND='SE                            | TDVARS.SETJUMP        | .#1',I1='##2',.  |
| A A                                       |                             |                                       |             |                                       |                       | 11/00            |
|                                           |                             |                                       | What's      | Now in IOE 9E                         |                       |                  |

Here is the list of "hits" for the "jump" string. Note that this list has an entry for each hit, and not just an entry for each member that contains a hit. We will use the "S" line command for a hit in the CMDBASE member to browse it with IOF browse.

| Session A - Dall            | s-P-Fisc-M4.ws - [43 x 80]           |                     |                  |                |
|-----------------------------|--------------------------------------|---------------------|------------------|----------------|
| e <u>E</u> dit <u>V</u> iew | Communication Actions Window Help    |                     |                  |                |
| SN: IO                      | DEMO.IOF.ASM(CMDBASE)                | Record 44           | Columns          | s 1-80         |
| COMMAND                     | ===>                                 |                     | SCRO             | LL ===> CURSOF |
|                             | " <u>J</u> UMP" command to terminate | the current pa      | anel and stack   | itself 0044000 |
|                             | for execution again on the           | previous panel      | This cycle wi    | 11 0045000     |
|                             | continue until the Options           | Menu processes      | the command wi   | th 0046000     |
|                             | its own "JUMP" command.              |                     |                  | 0047000        |
|                             |                                      |                     |                  | 0048000        |
|                             | Note that the "/" and "=" c          | ommands are in      | ernally conver   | ted 0049000    |
|                             | to "JUMP" so they can be pro         | ocessed by this     | s command table  | 005000         |
|                             | entry.                               | 2                   |                  | 005100         |
|                             |                                      |                     |                  | 005200         |
|                             | COMMAND 'JUMP',4                     |                     |                  | 0053000        |
|                             | BUILD COMMAND= 'END', I1=', JU       | MP #'               |                  | 005400         |
|                             |                                      |                     |                  | 0055000        |
| JUMP                        | Prim                                 |                     |                  | 0056000        |
|                             | Alternate JUMP character de          | fined by JUMP=      | parm in options  | s 0057000      |
|                             | member B49CMPAT. Just conv           | ert it ťo a JUM     | 1P command.      | 0058000        |
|                             |                                      |                     |                  | 005900         |
|                             | COMMAND '&JUMPCHR',1                 |                     |                  | 006000         |
|                             | BUILD COMMAND='JUMP', I1='#'         |                     |                  | 0061000        |
|                             |                                      |                     |                  | 0091000        |
| -SCOPE-                     | PrimPan-JO                           | EDSP.JOEDSP.MO      | ITR              | 0092002        |
|                             | SCOPE command for Job List           | and Output Grou     | p Display.       | 0093000        |
|                             |                                      |                     |                  | 0094000        |
|                             | COMMAND 'SCOPE', 5, PANEL= (JO       | EDSP, JOEDSP, MOI   | NITR)            | 0095002        |
|                             | BUILD COMMAND='SETPVAR', I1=         | 'OPTSCOP #', F      | Reset profile o  | otion +0096002 |
|                             | I2='.SETDVAR OPTSCOP                 | #', ī               | Reset display v  | alue +0097002  |
|                             | I3='.FILTER SCOPE(#)'                |                     | Redisplay list ı | menu 0098002   |
|                             |                                      |                     |                  | 0099000        |
| -SCOPE-                     | PrimPan-JO                           | BSUM, BROWZE, ND    | MNU, FNDALL      | 0100002        |
|                             | SCOPE command for all panels         | s that run unde     | er one of the pa | anels 0101000  |
|                             | that support the SCOPE comma         | and. The SAVEJO     | MD command '     | 0102000        |
|                             | used below just saves the S          | COPE command to     | be executed u    | oon 0103000    |
|                             | return to the Job List. etc          | panel.              |                  | 0104000        |
|                             | NOTE: The SETPVAR is issued          | prior to the S      | SAVEJCMD to per  | form 0105002   |
|                             | an access check to de                | termine access      | to the SCOPE c   | md. 0106002    |
|                             |                                      |                     |                  | 0107000        |
|                             | COMMAND 'SCOPE', 5, PANEL= (JO       | BSUM.BROWZE.ND      | (MNU.FNDALL)     | 0108002        |
|                             | BUILD COMMAND='SETPVAR', I1=         | 'OPTSCOP #'.        | ····-, · ··,     | +0109002       |
|                             | I2='.SAVEJCMD SCOPE #                | '                   |                  | 011000         |
|                             |                                      |                     |                  | 0111000        |
| -SCOPE-                     | PrimPap HE                           | LP                  |                  | 0112003        |
|                             | SCOPE command on HELP panels         | S                   |                  | 0113003        |
|                             |                                      |                     |                  |                |
|                             |                                      |                     |                  | 0370.          |
| gust 10, 2015               | V                                    | hat's New in IOF 8F |                  |                |

Here you can see that we not only have nested to IOF browse for the desired member but we are looking at the record containing the specific hit that we selected. Now, we will return to the list of hits.

| ■ Session A - Dallas-P-Fisc-M4.ws - | [43 x 80]                                             |
|-------------------------------------|-------------------------------------------------------|
| File Edit View Communication        | Actions Window Help                                   |
|                                     | Actions Mindow Teep                                   |
| COMMAND ===>                        | SCROLL ===> CURSOR                                    |
| S - IOF                             | F Browse V - ISPF View E - ISPF Edit                  |
| Find - M                            | Member name or text - Next - Next unique member       |
| Member                              | -Act-Record Text                                      |
| 1 @J0JS313                          | JUMP OVER MISSING HOLD                                |
| 2 CMDBASE                           | *-JUMPPrim                                            |
| e 3 "                               | Sel * "JUMP" command to terminate the current papel a |
| <u> </u>                            | * its own "JUMP" command.                             |
| 5 "                                 | * to "JUMP" so they can be processed by this comm     |
| 6 "                                 | COMMAND 'JUMP', 4                                     |
| - 7 "                               | BUILD COMMAND='END', I1=', JUMP #'                    |
|                                     | *-JUMPPrim                                            |
|                                     | * Alternate JUMP character defined by JUMP= parm      |
| 10 "                                | * member B49CMPAT. Just convert it to a JUMP com      |
| <u>11</u> "                         | COMMAND '&JUMPCHR', 1                                 |
| 12 "                                | BUILD COMMAND='JUMP',I1='#'                           |
| 13 "                                | BUILD COMMAND='JUMP I #' then pass "I                 |
| 14 "                                | BUILD COMMAND='JUMP PR #' then pass "P                |
| 15 "                                | BUILD COMMAND='JUMP P #' then pass "P                 |
| 16 "                                | BUILD COMMAND='JUMP LINE #' then pass "L              |
| 17 EASYDEV                          | R14,*+4+6 Reduce input length and jump                |
| 18 "                                | R14, *+4+6 Yes - Reduce length and jump               |
| 19 OPTIONS                          | GBLC &PRTOPTN,&PRTOPTC,&MVSCHR,&INPRUNX,&JUMPC        |
| 20 "                                | SETOVAR JUMPCHAR, '&JUMPCHR' JUMP= FROM B49C          |
| _ 21 OPTOPT                         | COMMAND 'JUMP',4                                      |
| 22 "                                | BUILD COMMAND='SETDVARS.SETJUMP'                      |
| 23 "                                | BUILD COMMAND='SETDVARS.SETJUMP.#1',I1='##2',         |
| _ 24 OPTSDF                         | COMMAND 'JUMP',4                                      |
| _ 25 "                              | BUILD COMMAND='SETDVARS.SETJUMP'                      |
| _ 26 "                              | BUILD COMMAND='SETDVARS.SETJUMP.#1',I1='##2',         |
| _ 27 OPTUS1                         | COMMAND 'JUMP',4                                      |
| _ 28 "                              | BUILD COMMAND='SETDVARS.SETJUMP'                      |
| _ 29 "                              | BUILD COMMAND='SETDVARS.SETJUMP.#1',I1='##2',         |
| _ 30 OPTUS2                         | COMMAND 'JUMP',4                                      |
| 31 "                                | BUILD COMMAND='SETDVARS.SETJUMP'                      |
| 32 "                                | BUILD COMMAND='SETDVARS.SETJUMP.#1',I1='##2',         |
| _ 33 OPTUS3                         | COMMAND 'JUMP',4                                      |
| _ 34 "                              | BUILD COMMAND='SETDVARS.SETJUMP'                      |
| 35 "                                | BUILD COMMAND='SETDVARS.SETJUMP.#1',I1='##2',         |
|                                     | 11/003                                                |
| August 10, 2015                     | What's New in IOF 8F                                  |
|                                     | · · · · · · · · · · · · · · · · · · ·                 |

Now, we will use the "E" line command beside a hit to nest to ISPF edit.

| e Edit View Communi         | ation Actions Window Help                                                                         |     |
|-----------------------------|---------------------------------------------------------------------------------------------------|-----|
| <u>F</u> ile <u>E</u> dit   | E <u>d</u> it_Settings <u>M</u> enu <u>U</u> tilities <u>C</u> ompilers <u>T</u> est <u>H</u> elp |     |
|                             |                                                                                                   |     |
|                             | OFDEMU, IOF, ASM (CMDBASE) - 01.32 Columns 00001 0                                                |     |
| 20mmand/                    | Scrott                                                                                            | HG  |
|                             | Some command to terminate the current panet and stack its                                         | sei |
| 04500 *                     | continue until the Options Manu pressions the command with                                        |     |
| 04800 *                     | ite oup "IMP" compand                                                                             |     |
| 04800 ×                     |                                                                                                   |     |
| 04000 m                     | Note that the "/" and "=" commands are internally converted                                       | 4   |
| 05000 ×                     | to "IUMP" so they can be processed by this command table                                          |     |
| 05100 *                     | entru.                                                                                            |     |
| 005200 ×                    |                                                                                                   |     |
| 05300                       | COMMAND 'JUMP', 4                                                                                 |     |
| 005400                      | BUILD COMMAND='END', I1=', JUMP #'                                                                |     |
| )05500 ×                    |                                                                                                   |     |
| 005600 *- <mark>JU</mark> M | PPrim                                                                                             |     |
| 005700 *                    | Alternate JUMP character defined by JUMP= parm in options                                         |     |
| 005800 *                    | member B49CMPAT. Just convert it to a JUMP command.                                               |     |
| )05900 <b>*</b>             |                                                                                                   |     |
| 06000                       | COMMAND '&JUMPCHR',1                                                                              |     |
| 06100                       | BUILD COMMAND='JUMP',I1='#'                                                                       |     |
| 09100 *                     |                                                                                                   |     |
| 09200 <b>*</b> -SCC         | PEPrimPan-JQEDSP,JOEDSP,MONITR                                                                    |     |
| )09300 ×                    | SCOPE command for Job List and Output Group Display.                                              |     |
| )09400 *                    |                                                                                                   |     |
| 09500                       | COMMAND 'SCOPE',5,PANEL=(JQEDSP,JOEDSP,MONITR)                                                    |     |
| 009600                      | BUILD COMMAND='SETPVAR',I1='OPTSCOP #', Reset profile opti                                        | on  |
| 009700                      | I2='.SETDVAR OPTSCOP #', Reset display valu                                                       | le  |
| 009800                      | I3='.FILTER SCOPE(#)' Redisplay list men                                                          | hu  |
| )09900 *                    |                                                                                                   |     |
| 10000 *-SCC                 | PEPrimPan-JUBSOM, BROWZE, NDXMNO, FNDHLL                                                          |     |
|                             | Scupe command for all panels that run under one of the pane                                       | ets |
|                             | that support the SUPE command. The SHVEJUMD command                                               |     |
|                             | used below just saves the score command to be executed upon                                       | 1   |
| 10400 *                     | NOTE: The SETDYOR is iscould price to the SOVEICMD to perfect                                     |     |
| 10000 *                     | NOTE, the server is issued provide an even of the shoeld to perform                               |     |
| 10700 ×                     | an access check to determine access to the Score clind.                                           |     |
| 10800                       | COMMAND 'SCOPE' 5 PANEL=(JORSUM RPOWZE NOXMNU ENDALL)                                             |     |
| 10000                       | BITLD COMMANDE'SETPVAR' IT='OPTSCOP #'                                                            |     |
| 011000                      | I2=', SAVEJCMD SCOPE #'                                                                           |     |
| 011100 *                    |                                                                                                   |     |
| A                           |                                                                                                   | 570 |
|                             |                                                                                                   |     |

Again, you can see that we have nested into ISPF edit and are now positioned to the record that contains the selected hit. Now, back to the list of hits.

| THE Causion A. Da      | lles D Fire Marrie T                     | 42 901              |             |                 |                |                                               |
|------------------------|------------------------------------------|---------------------|-------------|-----------------|----------------|-----------------------------------------------|
| ang Session A - Da     | alias-P-Fisc-W4.ws - [4                  | 45 X 80]            |             |                 |                |                                               |
| <u>File Edit V</u> iew | <ul> <li><u>Communication</u></li> </ul> | Actions Window Help |             | TOFOENO         |                |                                               |
| COMMANI                | ) ===> f                                 | itself _            | anning PDS  | : IUFDEMU.      | IUF.ASM        | SCROLL ===> CURSO                             |
|                        | S - IOF                                  | Browse              | V - ISPF    | View            | E – ISPF Edi   | t                                             |
|                        | Find - M                                 | ember name o        | or text     | Next – Nex      | t unique memb  | er                                            |
|                        | -Member                                  | -Act-Record         | Text        |                 |                |                                               |
| _ 1                    | @J0JS313                                 |                     | LA R1       | 5,4(R15)        | JUMP O         | VER MISSING HOLD                              |
|                        | CMDBASE                                  | *-JUMP-             | Prim        |                 |                |                                               |
|                        |                                          | Sel *               | "JUMP" c    | ommand to       | terminate the  | current panel a                               |
| _ 4                    |                                          | ж                   | its own     | "JUMP" com      | mand.          |                                               |
|                        |                                          | ж                   | to "JUMP    | " so they       | can be proces  | sed by this comm                              |
| _ 6                    |                                          |                     | COMMAND     | 'JUMP',4        |                |                                               |
|                        |                                          |                     | BUILD CO    | MMAND='END      | ',I1='.JUMP #  |                                               |
| _ 8                    |                                          | *-JUMP-             | Prim        |                 |                |                                               |
| _ 9                    |                                          | *                   | Alternat    | e JUMP cha      | racter define  | d by JUMP= parm                               |
| _ 10                   |                                          | *                   | member B    | 49CMPAT.        | Just convert   | it to a JUMP com                              |
| _ 11                   |                                          |                     | COMMAND     | '&JUMPCHR'      | , 1            |                                               |
| _ 12                   |                                          |                     | BUILD CO    | MMAND='JUM      | P',I1='#'      |                                               |
| _ 13                   |                                          |                     | BUILD       | COMMAND=        | JUMP I #'      | then pass "I                                  |
| _ 14                   |                                          |                     | BUILD       | COMMAND=        | JUMP PR #'     | then pass "P                                  |
| _ 15                   |                                          |                     | BUILD       | COMMAND=        | JUMP P #'      | then pass "P                                  |
| _ 16                   |                                          |                     | BUILD       | COMMAND= ·      | JUMP LINE #    | then pass "L                                  |
| $-\frac{1}{10}$        | EASYDEV                                  | R14                 | , * + 4 + 6 |                 | Reduce_input   | length and jump                               |
| _ 18                   | 0071010                                  | R14                 | ,*+4+6      |                 | Yes - Reduce   | length and jump                               |
| _ 19                   | UPTIONS                                  |                     | GBLC &P     | RIUPIN, & PR    | TUPIC, &MVSCHR | , & INPRUNX, & JUMPC                          |
| _ 20                   | ODTODT                                   |                     | SETUVER     | JUMPLAHR,       | & JUMPCHR JU   | MP- FRUM B49C                                 |
| _ 21                   |                                          |                     | CUMMAND     | JUMP',4         |                |                                               |
| - 22                   |                                          |                     | BUT D       |                 | - SEIDVARS.SE  | 130MP                                         |
| _ 23                   | ODTODE                                   |                     | COMMOND     | CUMPHND- 3      | EIDVARS.SEIJU  | MP.#1 ,11- ##2 ,                              |
| 24                     | 0P 13DF                                  |                     | BUT         |                 |                | т тимр'                                       |
| - 20                   |                                          |                     | BUILD       |                 | ETDVARS SET 1  | MP #1' 11='##2'                               |
| - 20                   |                                          |                     | COMMAND     |                 |                |                                               |
| - 28                   | 01-1031                                  |                     | BUT         |                 | ='SETDVARS SE  | т.т.іме'                                      |
| 20                     |                                          |                     | BUUD        |                 | ETDVARS SET IU | MP #1' I1='##2'                               |
|                        | OPTUS2                                   |                     | COMMAND     | JUMP' 4         |                | <u>, , , , , , , , , , , , , , , , , , , </u> |
| 31                     | "                                        |                     | BUI         |                 | ='SETDVARS SE  | т.т.іме'                                      |
| 32                     |                                          |                     | BUILD       |                 | ETDVARS SET U  | MP #1' I1='##2'                               |
| 33                     | OPTUS3                                   |                     | COMMAND '   | JUMP'.4         |                | <u> </u>                                      |
| 34                     | "                                        |                     | BUI         | D COMMAND       | ='SETDVARS_SE  | TJUMP'                                        |
| 35                     |                                          |                     | BUILD       | COMMAND='S      | ETDVARS.SETJU  | MP.#1'.I1='##2'                               |
| MA A                   |                                          |                     |             |                 |                | 02/02                                         |
| August 40, 2045        |                                          |                     |             |                 |                | 92792                                         |
| August 10, 2015        |                                          |                     | What        | SINEW IN IOF OF |                |                                               |
|                        |                                          |                     |             |                 |                | N N                                           |

The FIND command on this panel can be very useful because it works on the member name and the full text of the hit records. To demonstrate that, we will enter a FIND command for the string "itself", which is not displayed anywhere on this panel.

| Session         | n A - Da        | las-P-Fisc-M4.ws - [4] | x 80]                                       |                                                      |
|-----------------|-----------------|------------------------|---------------------------------------------|------------------------------------------------------|
| le <u>E</u> dit | it <u>V</u> iew | <u>Communication</u>   | <u>A</u> ctions <u>W</u> indow <u>H</u> elp | P                                                    |
|                 |                 |                        | 8                                           | Scanning PDS: IOFDEMO.IOF.ASM                        |
| сомі            | MANE            | = = = >                |                                             | SCROLL ===> CURS                                     |
|                 |                 | S - IOF                | Browse                                      | V – ISPF View E – ISPF Edit                          |
|                 |                 | Find - Me              | ember name                                  | or text Next - Next unique member                    |
|                 |                 |                        |                                             |                                                      |
|                 |                 | Member                 | Act-Record                                  |                                                      |
| s               | 3               | CMDBASE                | Sel *                                       | "JUMP" command to terminate the current panel a.     |
|                 | 4               |                        | *                                           | its own "JUMP" command.                              |
|                 | 5               |                        | ж                                           | to JUMP so they can be processed by this comm.       |
|                 | 6               |                        |                                             |                                                      |
|                 |                 |                        |                                             | BOILD COMMAND= END , II= . JUMP #                    |
|                 | 8               |                        | *-JUMF                                      |                                                      |
|                 | 9               |                        | *                                           | Hiternate JUMP character defined by JUMP= parm .     |
|                 | 10              |                        | ж                                           | member B49CMPAT. Just convert it to a JUMP com.      |
|                 | 11              |                        |                                             | COMMAND &JUMPCHR', 1                                 |
|                 | 12              |                        |                                             | BUILD COMMAND='JUMP',I1='#'                          |
|                 | 13              |                        |                                             | BUILD COMMAND='JUMP I #' then pass "I.               |
|                 | 14              |                        |                                             | BUILD COMMAND='JUMP PR #' then pass "P.              |
|                 | 15              |                        |                                             | BUILD COMMAND='JUMP P #' then pass "P.               |
|                 | 16              |                        |                                             | BUILD COMMAND='JUMP LINE #' then pass "L.            |
|                 | 17              | EASYDEV                | R1                                          | 14,*+4+6 Reduce input length and jump .              |
|                 | 18              |                        | R1                                          | 14,*+4+6 Yes - Reduce length and jump .              |
|                 | 19              | OPTIONS                |                                             | GBLC &PRTOPTN,&PRTOPTC,&MVSCHR,&INPRUNX,&JUMPC.      |
|                 | 20              |                        |                                             | SETOVAR JUMPCHAR,'&JUMPCHR' JUMP= FROM B49C.         |
|                 | 21              | OPTOPT                 |                                             | COMMAND 'JUMP',4                                     |
| _               | 22              |                        |                                             | BUILD COMMAND='SETDVARS.SETJUMP' .                   |
| _               | 23              |                        |                                             | BUILD COMMAND='SETDVARS.SETJUMP.#1',I1='##2',.       |
|                 | 24              | OPTSDF                 |                                             | COMMAND 'JUMP',4                                     |
|                 | 25              |                        |                                             | BUILD COMMAND='SETDVARS.SETJUMP'                     |
|                 | 26              |                        |                                             | BUILD COMMAND='SETDVARS.SETJUMP.#1'.I1='##2'         |
|                 | 27              | OPTUS1                 |                                             | COMMAND 'JUMP', 4                                    |
|                 | 28              |                        |                                             | BUILD COMMAND='SETDVARS.SETJUMP'                     |
|                 | 29              |                        |                                             | BUILD COMMAND='SETDVARS.SETJUMP.#1'.I1='##2'         |
|                 | 30              | OPTUS2                 |                                             | COMMAND 'JUMP'.4                                     |
|                 | 31              |                        |                                             | BUILD COMMAND='SETDVARS.SETJUMP'                     |
|                 | 32              |                        |                                             | BUILD COMMANDE'SETDVARS, SETJUMP, #1' 11='##2'       |
|                 | 33              | OPTUS3                 |                                             | COMMAND 'JUMP'. 4                                    |
|                 | 34              | "                      |                                             | BUILD COMMAND='SETDVARS SETJUMP'                     |
|                 | 35              |                        |                                             | BUILD COMMANDE'SETDVARS SETJUMP #1' I1='##2'         |
|                 | 36              | VI IDBASE              |                                             | LA P2 1 (P2) Jump over period delim                  |
|                 | 37              | ZBOMACS                |                                             | SETCHEAT & MUSCHARE & PCMDE & INPRINE & TIMPE/ & NOM |
| ^               |                 |                        |                                             |                                                      |
|                 | A               |                        |                                             |                                                      |
|                 | 0 2045          |                        |                                             | What's New in IOE 95                                 |

The FIND command has scrolled the display down to the record that contains the string "itself". We can't see it on the display because it was not in the part of the record segment that was displayed. So, we will select that hit with the "S" line command.

| Session A - Dalla           | s-P-Fisc-M4.ws - [43 x 80]                                     |          |
|-----------------------------|----------------------------------------------------------------|----------|
| e <u>E</u> dit <u>V</u> iew | Communication Actions Window Help                              |          |
| DSN: IOF                    | FDEMO.IOF.ASM(CMDBASE) Record 44 Columns 1-80                  |          |
| COMMAND                     | ===> SCROLL ===:                                               | > CURSOF |
|                             | "JUMP" command to terminate the current panel and stack itself | 0044000  |
|                             | for execution again on the previous panel. This cycle will     | 0045000  |
|                             | continue until the Options Menu processes the command with     | 0046000  |
|                             | its own "JUMP" command.                                        | 0047000  |
|                             |                                                                | 0048000  |
|                             | Note that the "/" and "=" commands are internally converted    | 0049000  |
|                             | to "JUMP" so they can be processed by this command table       | 005000   |
|                             | entry.                                                         | 005100   |
|                             |                                                                | 005200   |
|                             | COMMAND 'JUMP',4                                               | 0053000  |
|                             | BUILD COMMAND='END',I1='.JUMP #'                               | 0054000  |
|                             |                                                                | 005500   |
| JUMP                        | Prim                                                           | 005600   |
|                             | Alternate JUMP character defined by JUMP= parm in options      | 005700   |
|                             | member B49CMPAT. Just convert it to a JUMP command.            | 005800   |
|                             |                                                                | 005900   |
|                             | COMMAND '&JUMPCHR',1                                           | 006000   |
|                             | BUILD COMMAND='JUMP', I1='#'                                   | 006100   |
|                             |                                                                | 009100   |
| -SCOPE                      | PrimPan-JOEDSP,JOEDSP,MONITR                                   | 0092002  |
|                             | SCOPE command for Job List and Output Group Display.           | 009300(  |
|                             |                                                                | 009400(  |
|                             | COMMAND 'SCOPE',5,PANEL=(JOEDSP,JOEDSP,MONITR)                 | 0095002  |
|                             | BUILD COMMAND='SETPVAR', I1='OPTSCOP #', Reset profile option  | +0096002 |
|                             | I2='.SETDVAR OPTSCOP #', Reset display value                   | +0097002 |
|                             | I3='.FILTER SCOPE(#)' Redisplay list menu                      | 009800;  |
|                             |                                                                | 0099000  |
| SCOPE                       | PrimPan-JOBSUM,BROWZE,NDXMNU,FNDALL                            | 0100002  |
|                             | SCOPE command for all panels that run under one of the panels  | 010100   |
|                             | that support the SCOPE command. The SAVEJCMD command           | 010200   |
|                             | used below just saves the SCOPE command to be executed upon    | 0103000  |
|                             | return to the Job List, etc., panel.                           | 010400   |
|                             | NOTE: The SETPVAR is issued prior to the SAVEJCMD to perform   | 010500   |
|                             | an access check to determine access to the SCOPE cmd.          | 010600   |
|                             |                                                                | 010700   |
|                             | COMMAND 'SCOPE', 5, PANEL= (JOBSUM, BROWZE, NDXMNU, ENDALL)    | 010800   |
|                             | BUILD COMMAND='SETPVAR', I1='OPTSCOP #'.                       | +0109003 |
|                             | I2=',SAVEJCMD SCOPE #'                                         | 011000   |
|                             |                                                                | 0111000  |
| SCOPE                       | PrimPan HELP                                                   | 011200   |
|                             | SCOPE command on HELP panels                                   | 011300   |
|                             |                                                                | 03/0     |
| quet 10, 2015               | Nileste New In IOE OF                                          |          |
| gust 10, 2015               | What's New in IOF 8F                                           |          |

Now that we see the entire record, we can see that it does indeed contain the string "itself" out to the right. This means that by using FIND commands on the hit list you can effectively find records that contain both of two different strings. The first string is specified on the ZF interface panel and the second string in a subsequent FIND command on the list of hits.

Now, we will go back to the ZF interface panel.

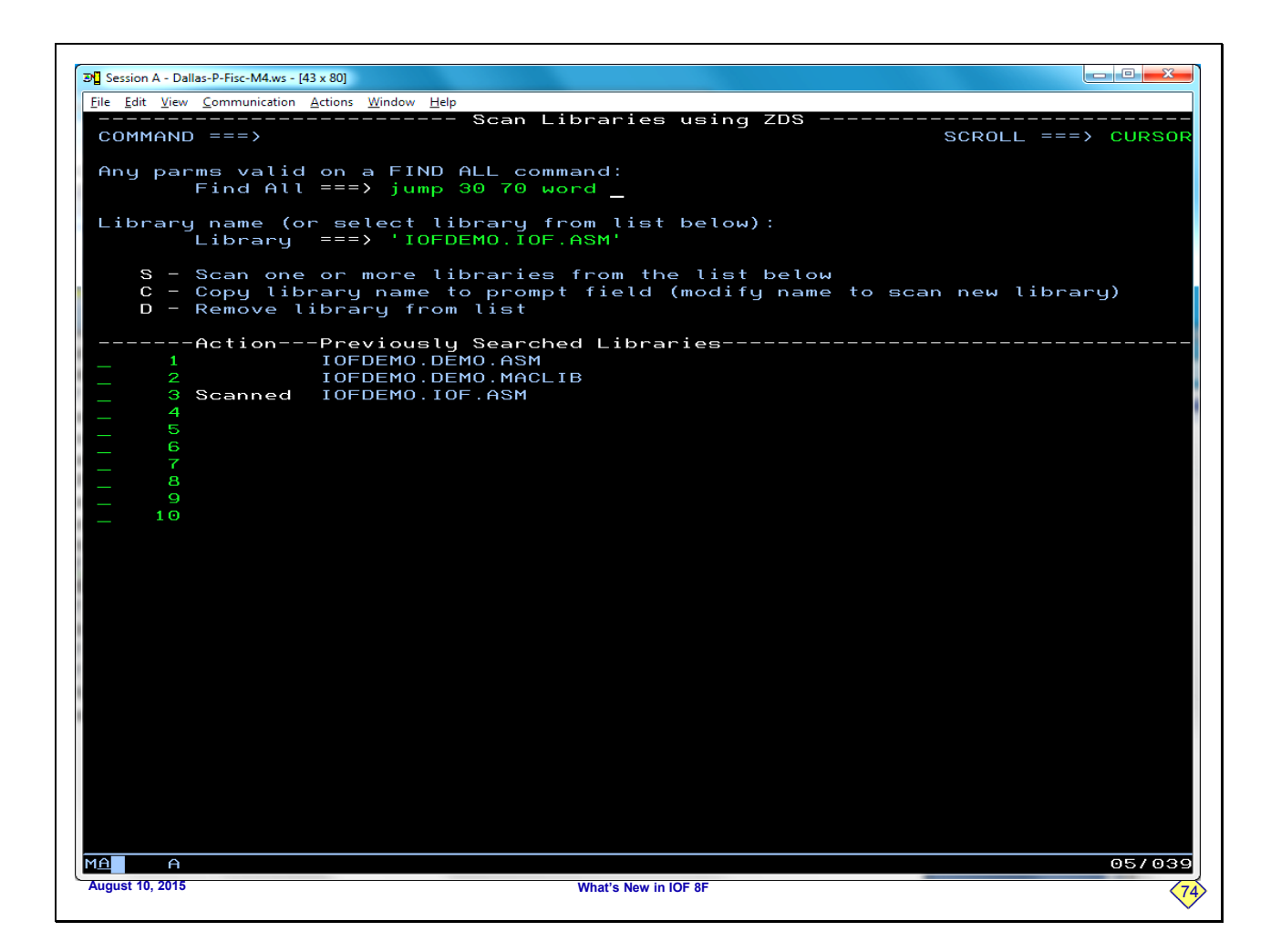

One of the most powerful features of the ZF command is that you can search using any parms that are valid on an IOF FIND command.

To demonstrate that we will enter a more complex find string that restricts the columns and requires the string to be a separate word.

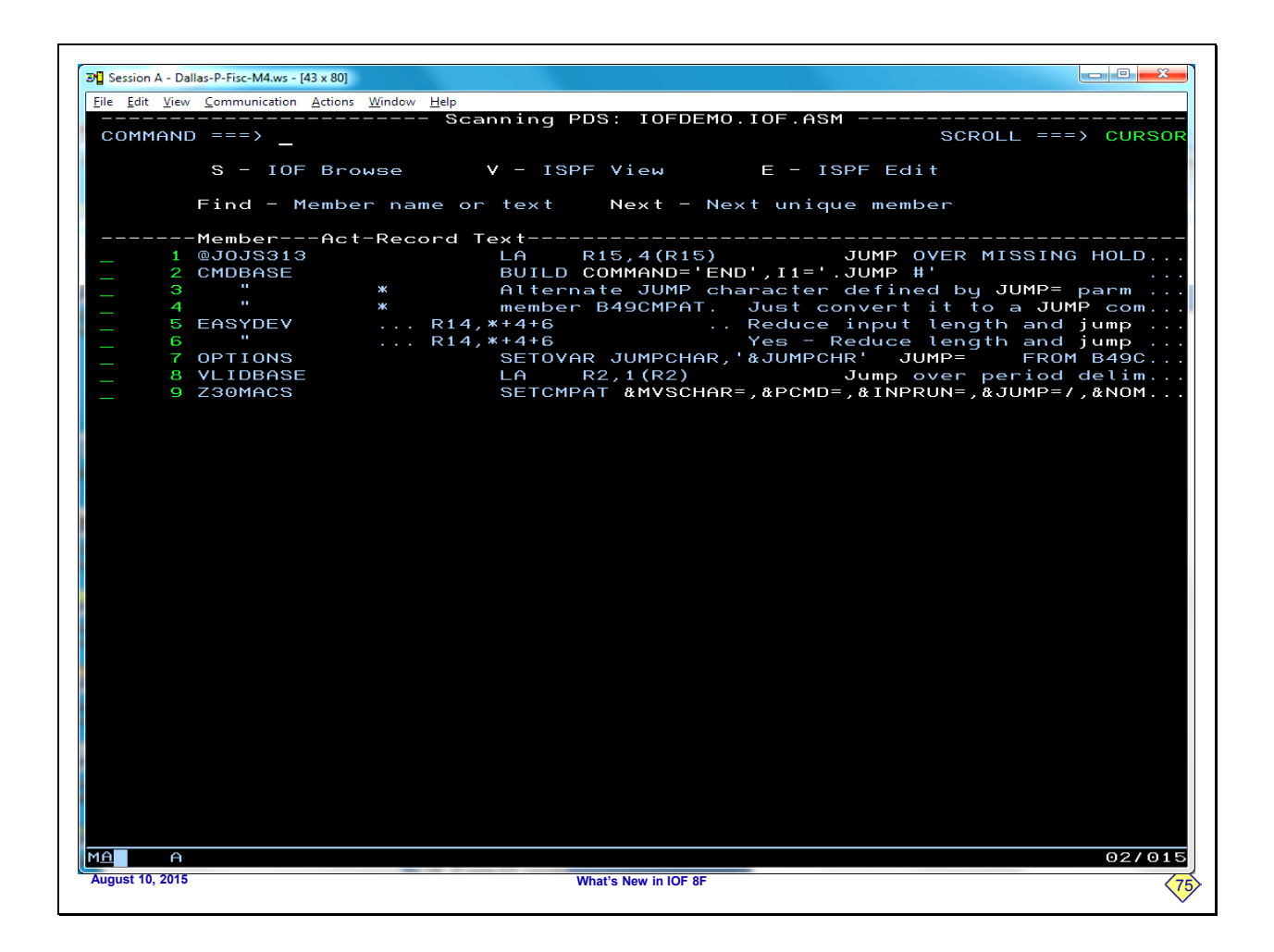

From this hit list you can see that the original hit list has now been reduced to only those "pull" strings that appear in columns 30 through 70 and are separate words. The ability to scan partitioned data sets using full IOF FIND command capabilities is very powerful. Now, we will return to the ZF interface panel.

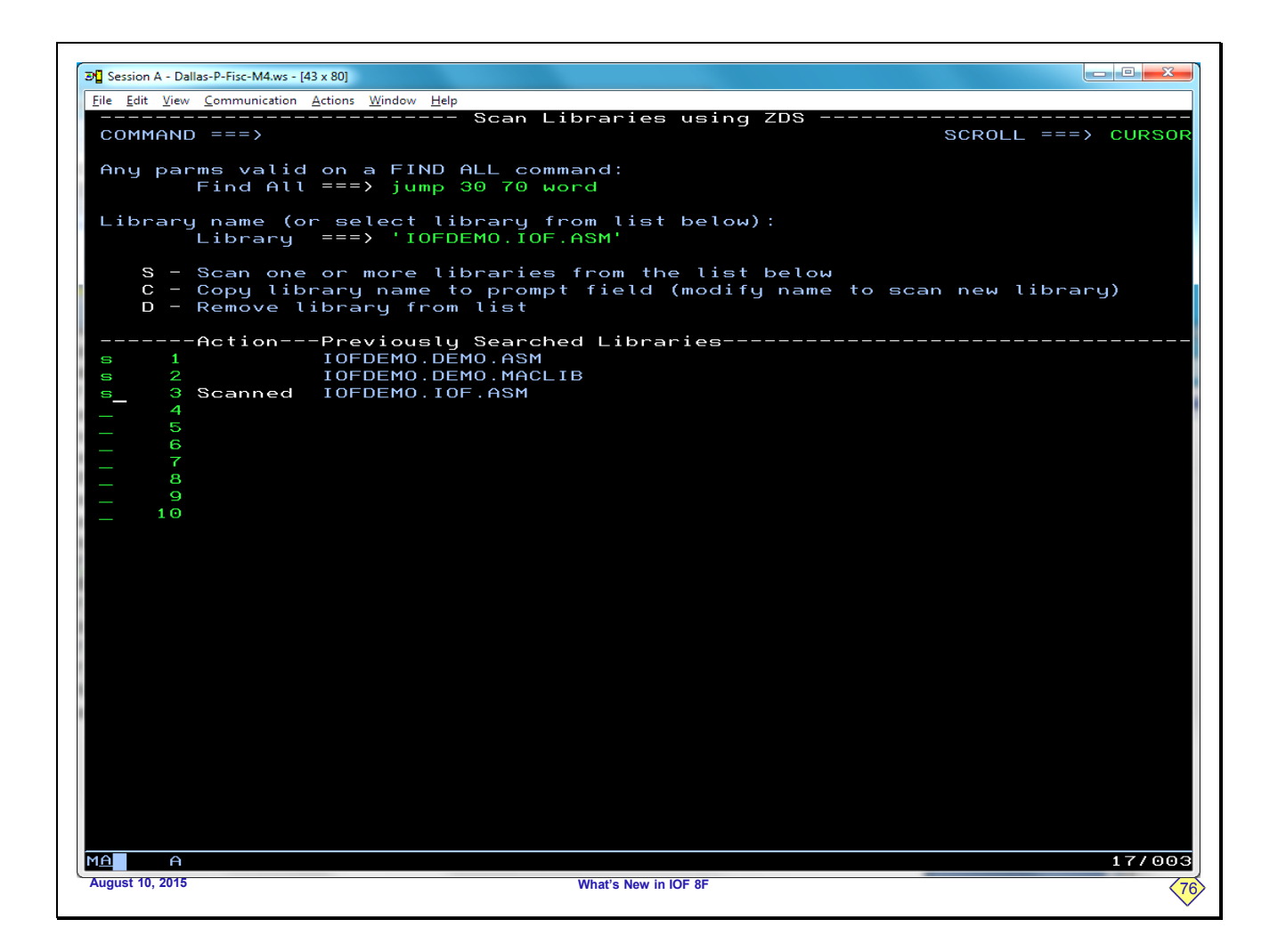

You can also scan multiple libraries at one time. We have selected three different libraries to be scanned.

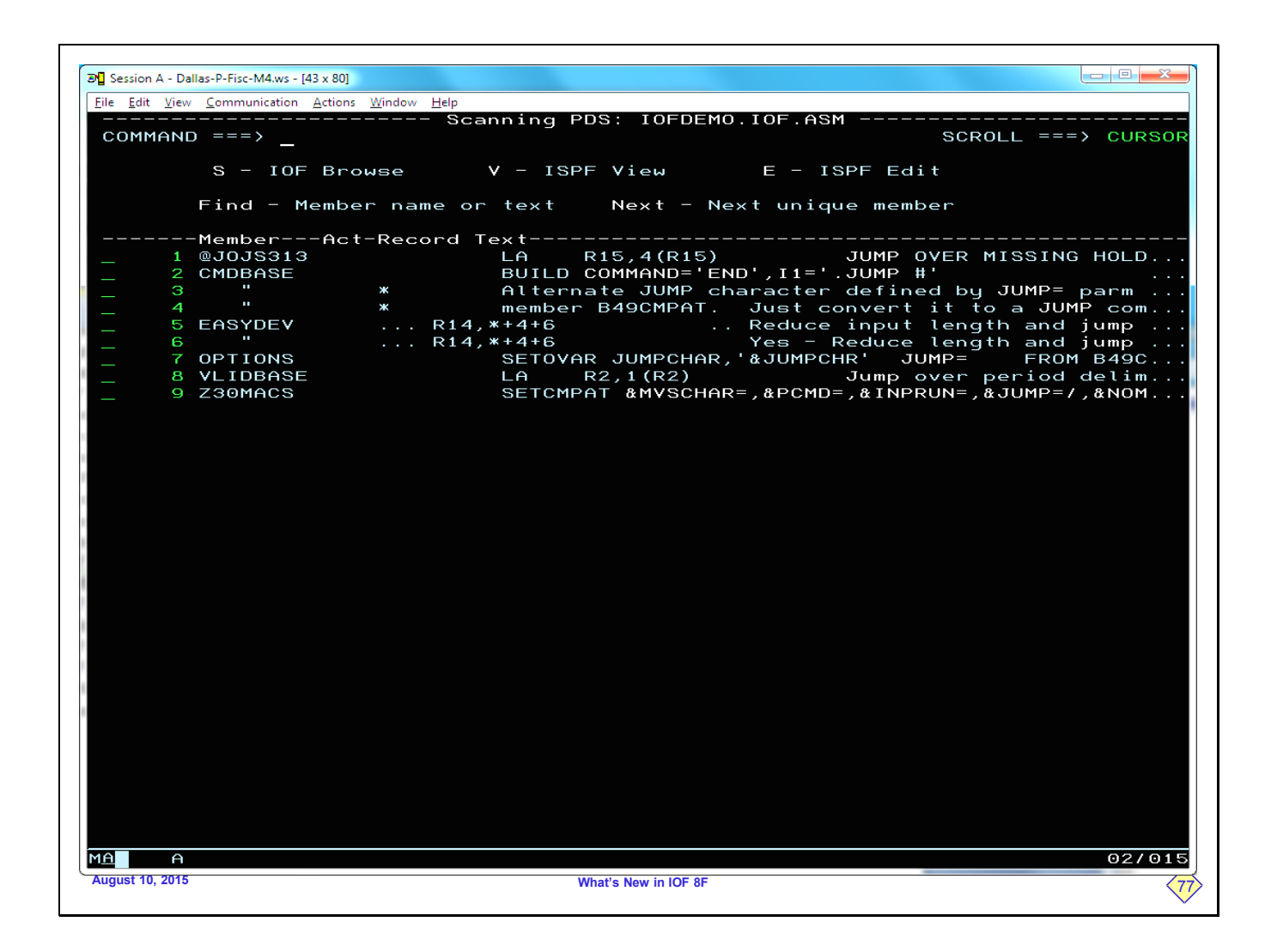

The first thing we see is the list of hits for the first of the three selected libraries that actually contain any hits. We can work with this panel as we wish, selecting hits and browsing or editing members. In this case this is the only library of the three selected libraries that contained any hits. So, when we return to the ZF interface panel...

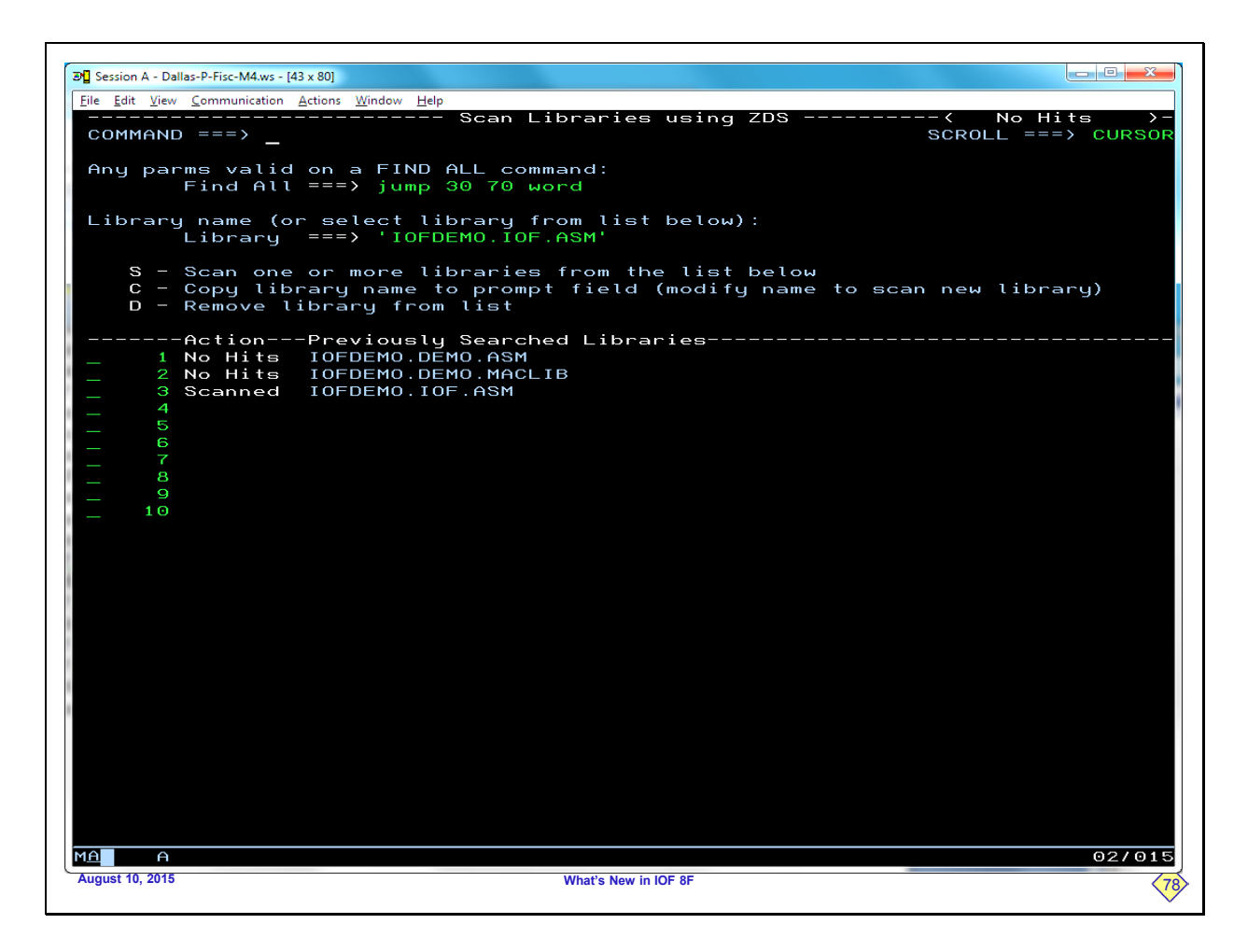

...we can see the "No Hits" short message at the top of the screen. This alerts us to the fact that at least one of the selected libraries contained no hits. And, from the Previously Searched Libraries column we can tell exactly which of the selected libraries contained at least one instance of the search string.

Now, we will return to the IOF Job List to demonstrate a feature of the ZF command.

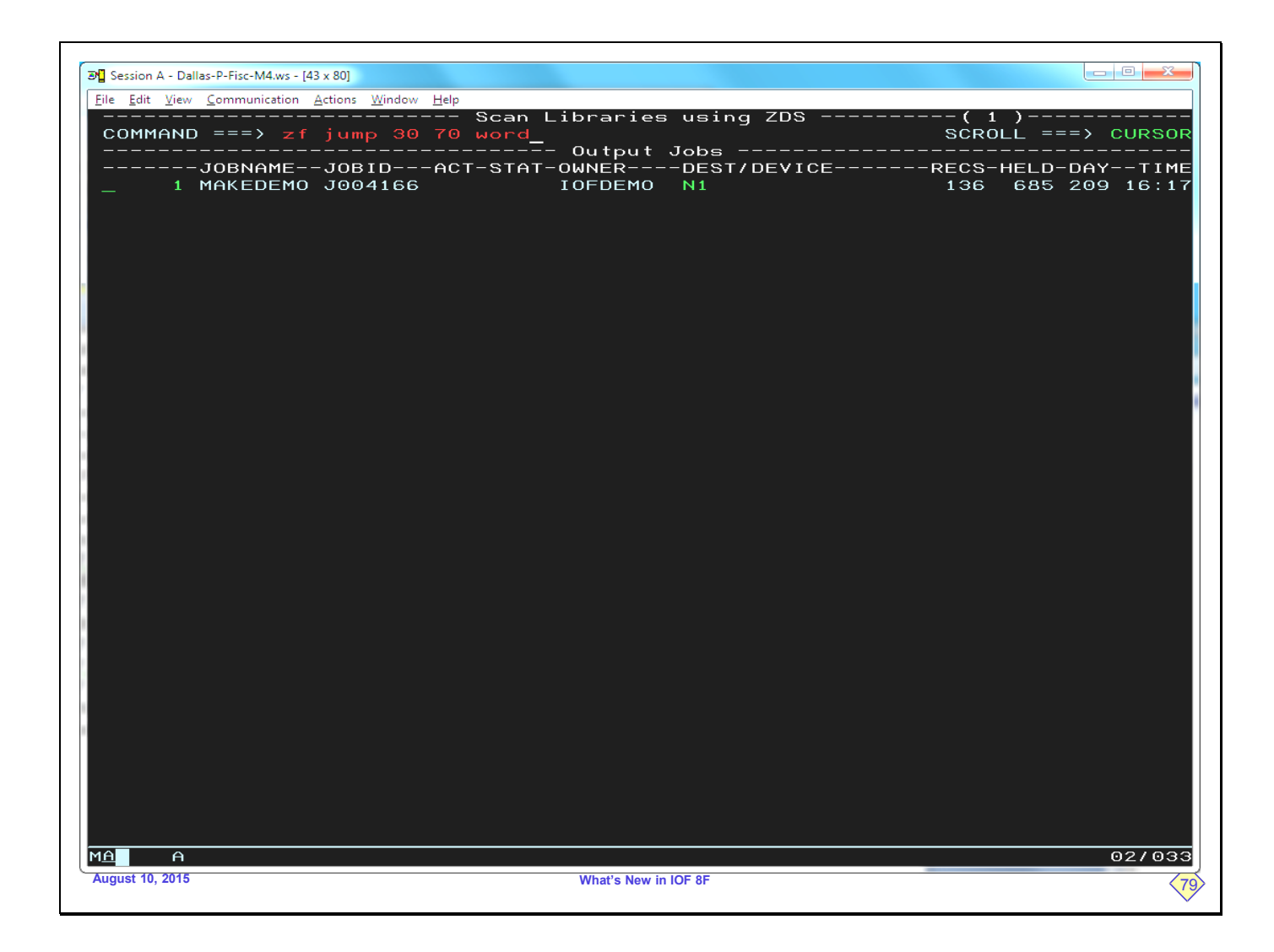

If you enter the ZF command with no parms, it will display only the ZF interface menu. But as this screen shows, you can also specify your search parms right on the ZF command. In that case you would see the following ZF interface panel.

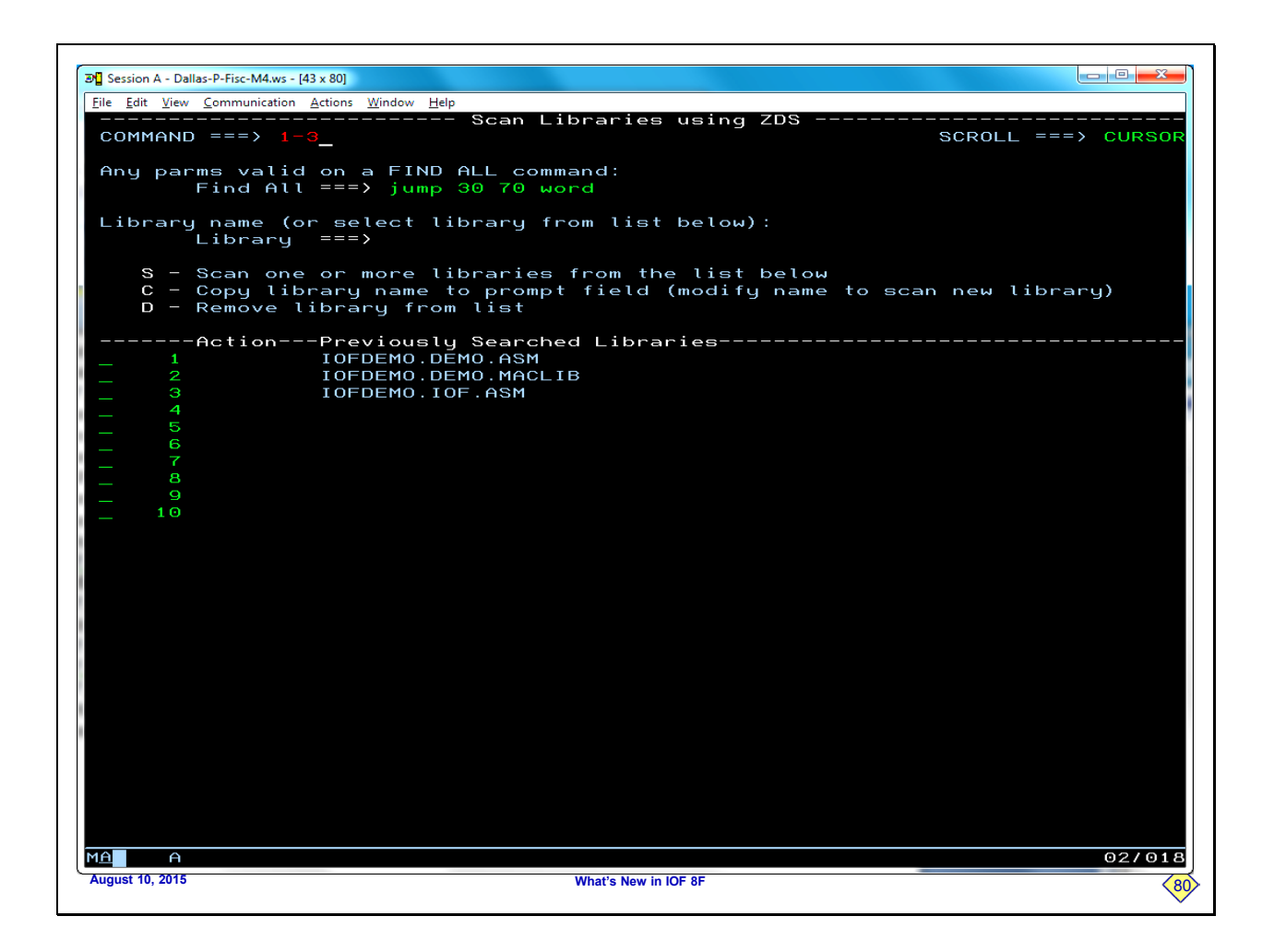

You can see that the parms specified on the ZF command have already been filled into the search parms field.

And to demonstrate another short cut, you can enter only the menu numbers in the command area to scan multiple libraries.

We will not press ENTER on this screen because it would just replicate our previous results when scanning three libraries.

| Edit <u>Yiew Communication Actions Window Help</u><br>Menu Options View Utilities Compilers <u>H</u> elp<br>LIST - Data Sets Matching IOFDEMO.*<br>mmand ===> |         |             |
|----------------------------------------------------------------------------------------------------|---------|-------------|
| <u>Menu O</u> ptions <u>Y</u> iew <u>U</u> tilities <u>C</u> ompilers <u>H</u> elp<br>LIST – Data Sets Matching IOFDEMO.*<br>mmand ===>                       |         |             |
| LIST - Data Sets Matching IOFDEM0.*<br>mmand ===>                                                                                                    |         |             |
| mmand ===>                                                                                                    |         | Row 1 of 25 |
|                                                                                                    | Scrol   | l ===> PAGE |
| mmand - Enter "/" to select action                                                                                                    | Message | Volume      |
| I OFDEMO . BRODCAST                                                                                                    |         | TSI90:      |
| IOFDEMO.CLIST                                                                                                    |         | TSI90:      |
| IOFDEMO, DEMO, ASM                                                                                                    |         | TSI90:      |
| IOFDEMO.DEMO.CNTL                                                                                                    |         | TSI90:      |
| IOFDEMO.DEMO.CNTL.FLATPDS                                                                                                    |         | WORK 9:     |
| IOFDEMO.DEMO.DATA                                                                                                    |         | TSI901      |
| IOFDEMO.DEMO.LOAD                                                                                                    |         | TSI90       |
| IOFDEMO.DEMO.MACLIB                                                                                                    |         | TSI90:      |
| IOFDEMO.DEMO.OBJ                                                                                                    |         | TSI90:      |
| IOFDEMO.DEMO.PROCLIB                                                                                                    |         | TSI90       |
| jump 30 70 MO.IOF.ASM                                                                                                    |         | TSI90       |
| IOFDEMO.IOF.CLIST                                                                                                    |         | TSI90       |
| IOFDEMO.IOF8E.GETLIST.ELH2MPYY.IOFJOB                                                                                                    |         | WORK 90     |
| IOFDEMO.IOF8E.GETLIST.ELH2MPYZ.IOFJOB                                                                                                    |         | WORKZ       |
| IOFDEMO.IOF8F.GETLIST.ELH2MQFM.IOFJOB                                                                                                    |         | WORK 9      |
| IOFDEMO.IOF8F.GETLIST.ELH2MOFN.IOFJOB                                                                                                    |         | WORK90      |
| IOFDEMO.IOF8F.GETLIST.ELH2MQFO.IOFJOB                                                                                                    |         | WORKZ       |
| IOFDEMO.ISPF.ISPPROF                                                                                                    |         | TSI90:      |
| IOFDEMO.MAKEDEMO.ELHGKISY.IOFJOB.FLATPDS                                                                                                    |         | WORK 91     |
| IOFDEMO.MAKEDEMO.ELH2MULM.IOFJOB                                                                                                    |         | WORK 90     |
| IOFDEMO.MAKEDEMO.IOFLIST                                                                                                    |         | WORKZ       |
| IOFDEMO.OLDDEMO1.ELH2MO1M.IOFJOB                                                                                                    |         | WORK 9      |
| IOFDEMO.OLDDEMO2.ELH2M01M.IOFJOB                                                                                                    |         | WORK 9      |
| IOFDEMO.OLDDEMO3.ELH2MPIA.IOFJOB                                                                                                    |         | WORK 9      |
| IOFDEMO.SPFLOG1.LIST                                                                                                    |         | WORK 90     |
| **************************************                                                                                                    | ******  | ******      |

This is a DSLIST display under ISPF. A very powerful feature of ZF is that it can be used on an ISPF DSLIST display (like option 3.4) just as you might use the SF line command. We will enter a ZF line command beside the IOFDEMO.IOF.ASM library.

| -                                |                                                             |
|----------------------------------|-------------------------------------------------------------|
| Session A - Dallas-P-Fisc-M4.w   | rs - [43 x 80]                                              |
| <u>File Edit View Communicat</u> | ion Actions Window Help                                     |
| COMMAND ===>                     | SCROLL ===> CURSOR                                          |
| S - I                            | OF Browse V - ISPF View E - ISPF Edit                       |
| Find -                           | Member name or text Next - Next unique member               |
| Member                           | Act-Record Text                                             |
| _ 1 @JOJS3                       | 13 LA R15,4(R15) JUMP OVER MISSING HOLD                     |
| _ 2 CMDBAS                       | E BUILD COMMAND='END',I1='.JUMP #'                          |
| _ <del>3</del>                   | * Alternate JUMP character defined by JUMP= parm            |
| - 4 "                            | * member B49CMPAT. Just convert it to a JUMP com            |
| _ S EASYDE                       | V R14,*+4+6 Reduce input length and jump                    |
|                                  | RI4,**4+6 Yes - Reduce tength and jump                      |
|                                  | S SETUTIK JUTIFURIK, & JUTIFURIK JUTIF - FRUIT 8490         |
| 9 Z30MAC                         | S SETCMPAT & MYSCHAR = & PCMD = & TINPEIN = & TIMPE / & NOM |
|                                  |                                                             |
|                                  |                                                             |
|                                  |                                                             |
|                                  |                                                             |
| 1                                |                                                             |
|                                  |                                                             |
|                                  |                                                             |
|                                  |                                                             |
|                                  |                                                             |
|                                  |                                                             |
|                                  |                                                             |
|                                  |                                                             |
|                                  |                                                             |
|                                  |                                                             |
|                                  |                                                             |
|                                  |                                                             |
|                                  |                                                             |
|                                  |                                                             |
|                                  |                                                             |
|                                  |                                                             |
|                                  |                                                             |
|                                  |                                                             |
|                                  |                                                             |
|                                  |                                                             |
|                                  |                                                             |
| M <u>A</u> A                     | 02/015                                                      |
| August 10, 2015                  | What's New in IOF 8F                                        |
|                                  | $\sim$                                                      |

As you can see, we get the same type of hit list when we use ZF on an ISPF DSLIST display that we do from the ZF interface menu. And, any library scanned from a DSLIST will automatically be added to the remembered libraries on the ZF interface panel.

## **ZF Command Summary**

- Use any FIND parms
- Hits are on the first display
- Nest to specific hit
- IOF Browse, ISPF View or Edit
- Scanned libraries remembered on ZF panel
- Use ZF on DSLIST display

August 10, 2015

What's New In IOF OF

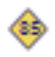